# **PyMOL**

# Open the pdb-file

- PyMOL -> File -> Open (\*.pdb/\*.cif/\*.pse)
- **fetch** pdbID (for example: **fetch** 1k1g)

# Interface

# all ASHLC

A => actions S => show (representation) H => hide (representation) L => label C => coloring

| Mouse Mode 3-Button Vie | ewing |
|-------------------------|-------|
| Buttons L M R           | Wheel |
| & Keys Rota Move MovZ   | Slab  |
| Shft +Box -Box Clip     | MovS  |
| Ctrl Move PkAt Pk1      | MvSZ  |
| CtSh Sele Orig Clip     | MovZ  |
| SnglClk +/- Cent Menu   |       |
| DblClk Menu – PkAt      |       |
| Selecting Residues      |       |
| State 1/ 1              |       |
|                         | ▼ F   |

Mouse mode => 3-Button Viewing/Editing (PyMOL -> Mouse .... options for mouse modes) State => assembly 1/20 (NMR structures) 1/1 (crystall structures) F => full screen mode

**S** => show sequence (PyMOL -> Display -> SequenceMode)

# NMR vs crystal structure

### NMR

-> hydrogen atom

- set all\_states, on
- intra\_fit name
- split\_states

### **Crystal structure**

-> no hydrogen atoms

PyMOL -> Actions -> add hydrogens

- hide (solvent)
- remove what

# Representation

• split\_chains

### Rename chain/selection

• **set\_name** old name, new name

(set\_name 1k1g\_A,protein)
(set\_name 1k1g\_B, RNA)

### Hide

PyMOL -> Hide (H) -> lines/sticks/cartoon/ribbon/labels/...

• hide what (hide lines)

### Show

PyMOL -> Show (S) -> lines/sticks/cartoon/ribbon/labels/...

- **show** what (show cartoon)
- **dss** (defines secondary structure based on backbone geometry and hydrogen bonding patterns)

# Color

PyMOL -> Color (C) -> by element/chain/side chain/representation/

# Label

PyMOL -> Label (L) -> residues/chains/atom names

### Label appearance:

PyMOL -> Settings -> Label -> Size/Font

- set label\_color, color
- set label\_size, 10 (points, default is 14)

### To move label:

PyMOL -> Mouse -> 3-Button Editing => ctrl + left mouse button

### **Clear label:**

PyMOL -> Label (L) -> clear

### Save

#### Save session:

PyMOL -> File-> save session (save session as) (name.pse)

Save molecule: save molecule/ selection as pdb/cif file (coordinates)

PyMOL -> File-> Save Molecule (whole molecule/selection)

#### Save image:

PyMOL -> File-> Save Image -> PNG

#### Image

PyMOL -> Display -> background/shadows/colors/grid/quality/reflection/...

PyMOL -> Settings -> Label/Cartoon/Surface/Transparency/....

#### Rendering

PyMOL -> Settings -> Shadows/....

#### **Ray button**

### Selection

• select name (select RNA)

Residue: (resn, r. or i.)

- select resn res (select resn arg) or select r. residue
- select resn res+res+res (select resn arg+lys) or select r. res+res+res
- select resi 156-162

#### Atom type:

• select name atom type (select name ca) or select n. atom type

# **Complex characterisation**

### **Distance measurements:**

PyMOL -> Wizard -> Measurement

pick first atom => pick second atom units: Angströms

• **distance** 1. residue number/atom type, 2. residue number/atom type (distance 177/O, 511/H62)

measurement editing -> A, S, H, L, C options

### Find close contacts:

• **indicate** *molecule/residue* 4.0

(indicate RNA 4.0)

### **Electrostatics:**

PyMOL -> Actions (A) -> generate -> vacuum electrostatics

#### Find polar contacts:

PyMOL -> Actions (A) -> find-> polar contacts